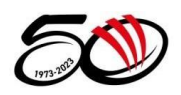

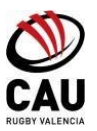

## MATCHREADY

## INSCRIPCIÓN JUGADOR/A

1. Entra en el enlace e identifícate con tú USUARIO y CONTRASEÑA que indicaste cuando te registraste por primera vez

https://rugbycau.matchreadyclubs.com/es/login

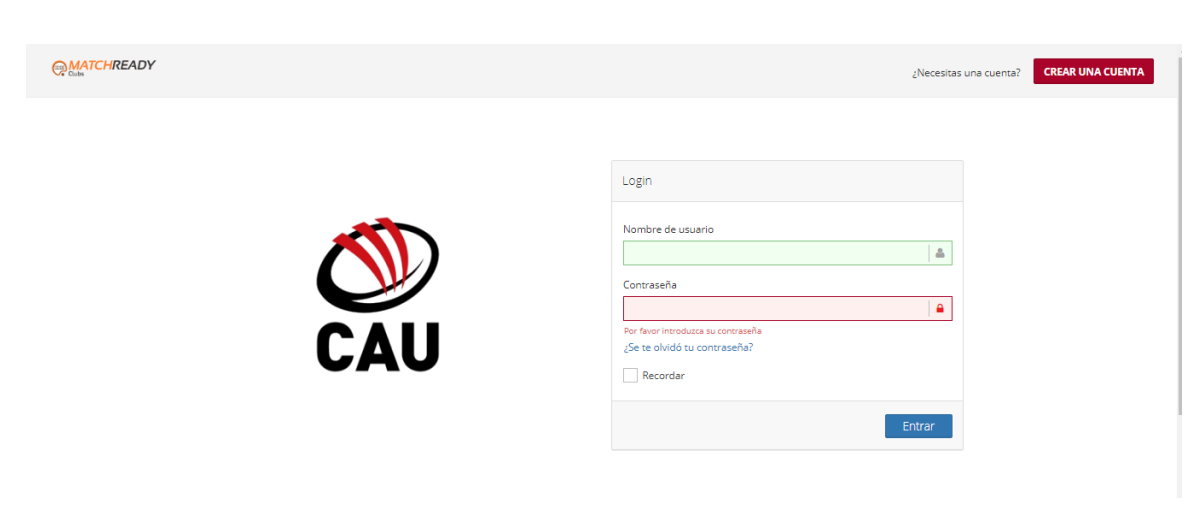

Los jugadores nuevos deben registrarse en Matchready pinchando en "CREAR UNA CUENTA":

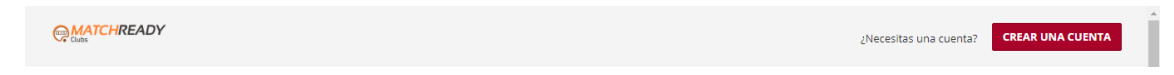

Si has olvidado la contraseña, marca, **SE ME OLVIDÓ LA CONTRASEÑA** y se te enviará un mail a la dirección que indicaste para poderla restablecer y poner una **NUEVA CONTRASEÑA**.

| Contraseña                         |          |
|------------------------------------|----------|
|                                    | <b>A</b> |
| Por favor introduzca su contraseña |          |
| ¿Se te olvidó tu contraseña?       |          |
| Recordar                           |          |
|                                    | Entrar   |

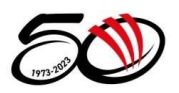

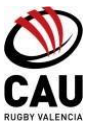

2. Una vez accedas, entra en INSCRIPCIONES y marca REALIZAR NUEVA INSCRIPCIÓN.

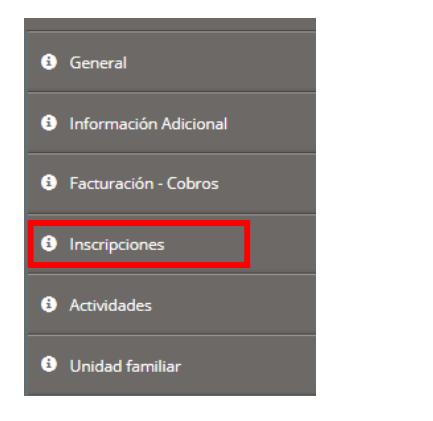

Realizar nueva Inscripción

3. ELIGE PARA QUIÉN QUIERE CONTRATAR, y es AQUÍ, dónde debes seleccionar a vuestro hij@

| Elige para quien quiere contratar |          | ×1 |
|-----------------------------------|----------|----|
|                                   |          |    |
|                                   | Cancelar |    |

4. En INSCRIPCIÓN despliega las opciones; se desplegará la categoría y la forma de pago (único o fraccionado) y dale a siguiente:

| ✓ Formulario de contratación |                  |                                 |                                           |
|------------------------------|------------------|---------------------------------|-------------------------------------------|
| 1                            | 2                | 3                               | 4                                         |
| Selección de tarifa          | Datos personales | Documentación y consentimientos | Resumen contratación                      |
| Paso 1 - Selección de tarifa |                  |                                 |                                           |
| Contratante                  | Inscripción      | ÷                               | Tarifa<br>Elige primero una inscripción 🗘 |
| Previa                       |                  |                                 | Siguiente                                 |

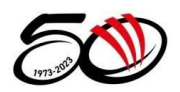

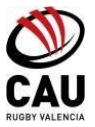

## 5. En el FORMULARIO DE CONTRATACIÓN nos pedirá los datos del jugador/a:

| <ul> <li>Formulario de contratación</li> </ul> |                          |                                 |                                |
|------------------------------------------------|--------------------------|---------------------------------|--------------------------------|
| <b>.</b>                                       | 2                        | 3                               | 4                              |
| Selección de tarifa                            | Datos personales         | Documentación y consentimientos | Resumen contratación           |
| Paso 2 - Datos personales                      |                          |                                 |                                |
| Datos del contratante/deportista               |                          |                                 |                                |
| * Nombre                                       | Teléfono                 | * Teléfono móvil                | * Correo electrónico           |
| ٨                                              | <u></u>                  |                                 |                                |
| * Dirección                                    | \star Código postal      | * Población                     | * Provincia                    |
| 9                                              | ₽                        | 9                               | \$                             |
| Datos del tutor y/o padre/madre                |                          |                                 |                                |
| * Nombre del tutor                             | * Apellidos del tutor    | <b>*</b> Teléfono del tutor     | * Correo electrónico del tutor |
| •                                              | •                        | 6                               | _ 2                            |
| * Tipo documento acreditativo                  | * Documento acreditativo | * Relación con el cliente       |                                |
| \$                                             | =                        | ÷                               |                                |
|                                                |                          |                                 |                                |
| Previa                                         |                          |                                 | Siguiente                      |
| ( ) dia                                        |                          |                                 | Sigurente                      |

6. Documentación y Consentimientos:

| ✓ Formulario de conti                                                      | ratación                                                                                     |                  |                 |                      |                                                                                                    |                      |
|----------------------------------------------------------------------------|----------------------------------------------------------------------------------------------|------------------|-----------------|----------------------|----------------------------------------------------------------------------------------------------|----------------------|
| Paso 3 - Datos n                                                           | Selección de tarifa                                                                          | Datos personales | ٥               | )ocumentación y con: | sentimientos                                                                                       | Resumen contratación |
| i No hay documen                                                           | tación para descargar.                                                                       |                  |                 |                      |                                                                                                    | x                    |
| Documentación n                                                            | ecesaría para el contrato                                                                    |                  |                 |                      |                                                                                                    |                      |
|                                                                            | Incluir archivo                                                                              | Q Buscar         | Fecha caducidad | <b></b>              | DNI / Pasaporte anverso (Obligatorio)<br>Subir fotocopia del DNI o Pasaporte en vigor parte delant | era                  |
|                                                                            | Induir archivo                                                                               | Q, Buscar        | Fecha caducidad | <b>m</b>             | DNI / Pasaporte reverso (Obligatorio)<br>Subir fotocopia del DNI o Pasaporte en vigor parte trasen |                      |
|                                                                            | Incluir archivo                                                                              | Q Buscar         | Fecha caducidad | <b></b>              | Certificado negativo de delitos sexuales<br>Subir el certificado negativo de delitos sexuales.     | s. (Obligatorio)     |
|                                                                            | Incluir archivo                                                                              | Q Buscar         | Fecha caducidad | <b></b>              | Carta de Libertad (Opcional)<br>Subir en caso de ser nuevo jugador/a en el club                    |                      |
|                                                                            | Incluir archivo                                                                              | Q Buscar         | Fecha caducidad | <b></b>              | Título de entrenador (Opcional)<br>Subir Titulo/Certificado de entrenador                          |                      |
| Tamaño máximo de los ar<br>La fecha de caducidad sol<br>Aceptación de terr | chivos 2 MB<br>o es requerida si esta marcada como * Fecha caducidad *<br>minos del contrato |                  |                 |                      |                                                                                                    |                      |
| 0                                                                          | Acepto los términos y condiciones                                                            |                  |                 | Acepto I             | os términos de LOPD                                                                                |                      |
| Previa                                                                     |                                                                                              |                  |                 |                      |                                                                                                    | Siguiente            |

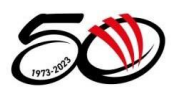

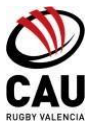

7. Finalmente hay que firmar y realizar el pago:

| Selección de tarita             | Datos personales | Documentación y consentimientos | Resumen contrataciór |
|---------------------------------|------------------|---------------------------------|----------------------|
| <b>4</b> - Resumen de la contra | actación         |                                 |                      |
|                                 |                  |                                 |                      |
| servaciones                     |                  |                                 |                      |
|                                 |                  |                                 | ĥ                    |
| Requiere de la fi               | rma del cliente  | Requiere de la firma del tutor  |                      |
|                                 |                  |                                 |                      |

**El primer pago**, sea único o fraccionado, se realiza mediante **tarjeta de crédito** y en caso de fraccionarlo, debéis indicar Nº de cuenta bancaria, así como comunicar a vuestra entidad que los cargos se realizarán los meses de OCTUBRE – DICIEMBRE – FEBRERO – ABRIL.

\*IMPORTANTE: La devolución de los recibos por causas ajenas al club, supondrá el pago de la comisión de devolución de 3€.

Haciendo login en vuestro usuario, podréis descargaros los recibos de toda la temporada en "Facturación y Cobros"

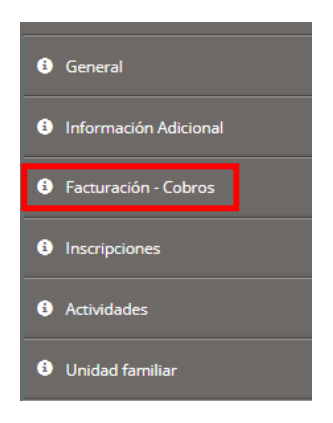